## Проведення відеоконференції з використанням Webex.

Коротка інструкція користувача

Автор: Блозва А.І.

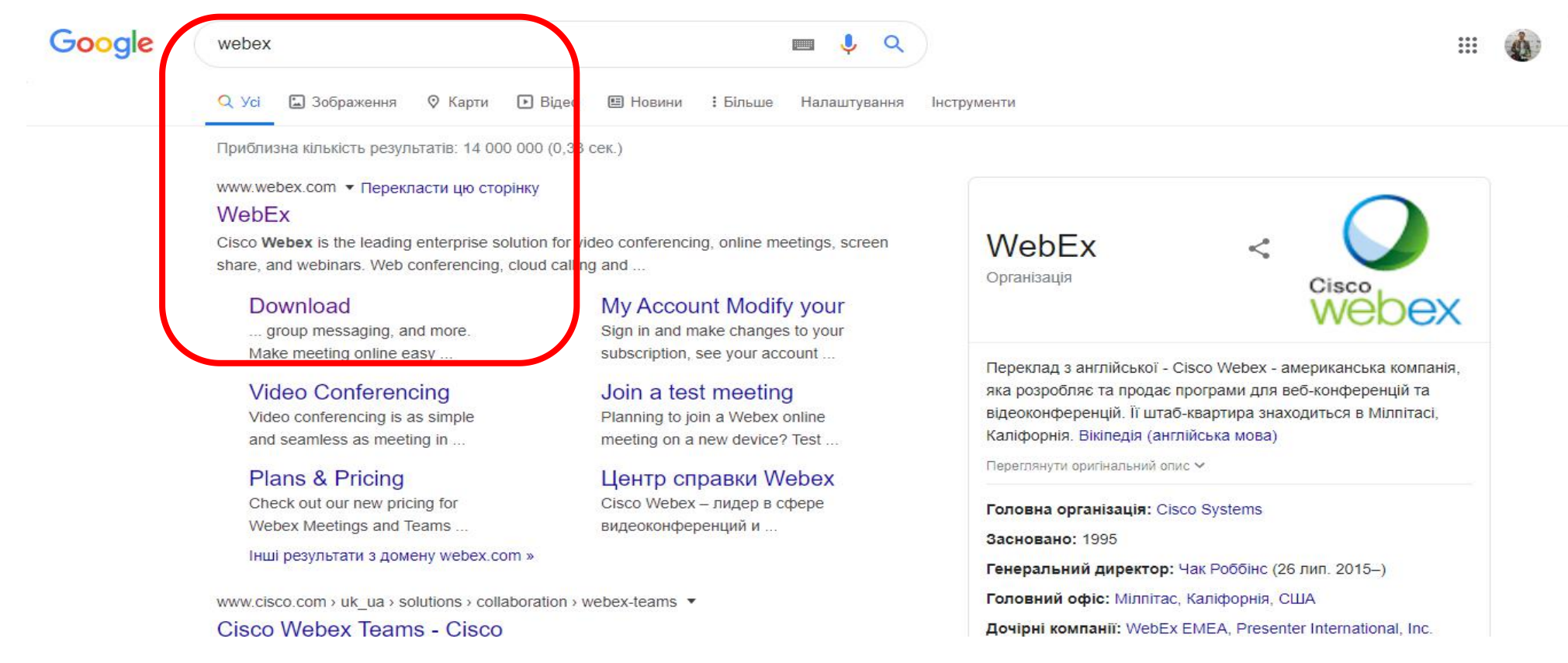

1. Гуглимо webex

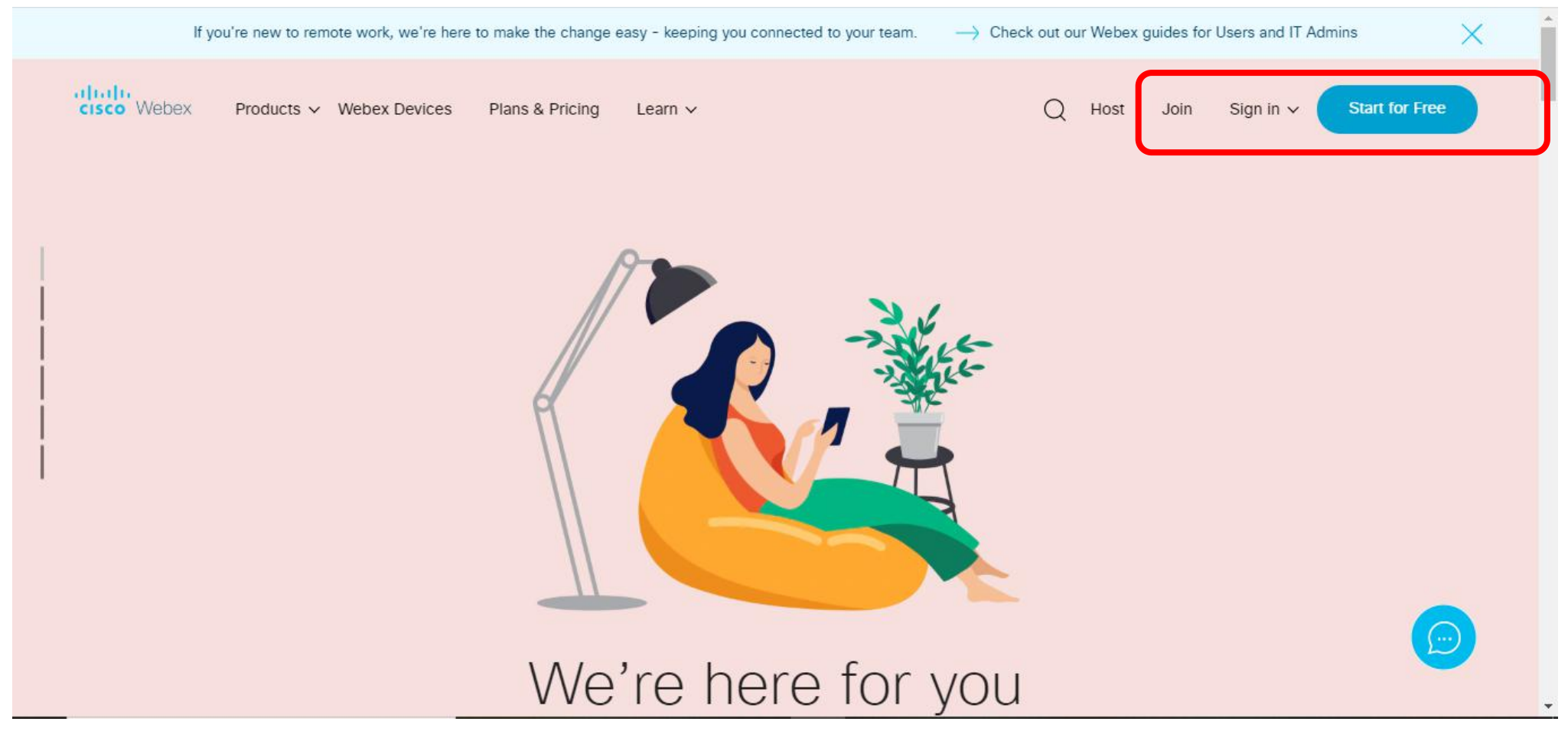

2. тиснемо «Розпочати безкоштовно»

## cisco Webex

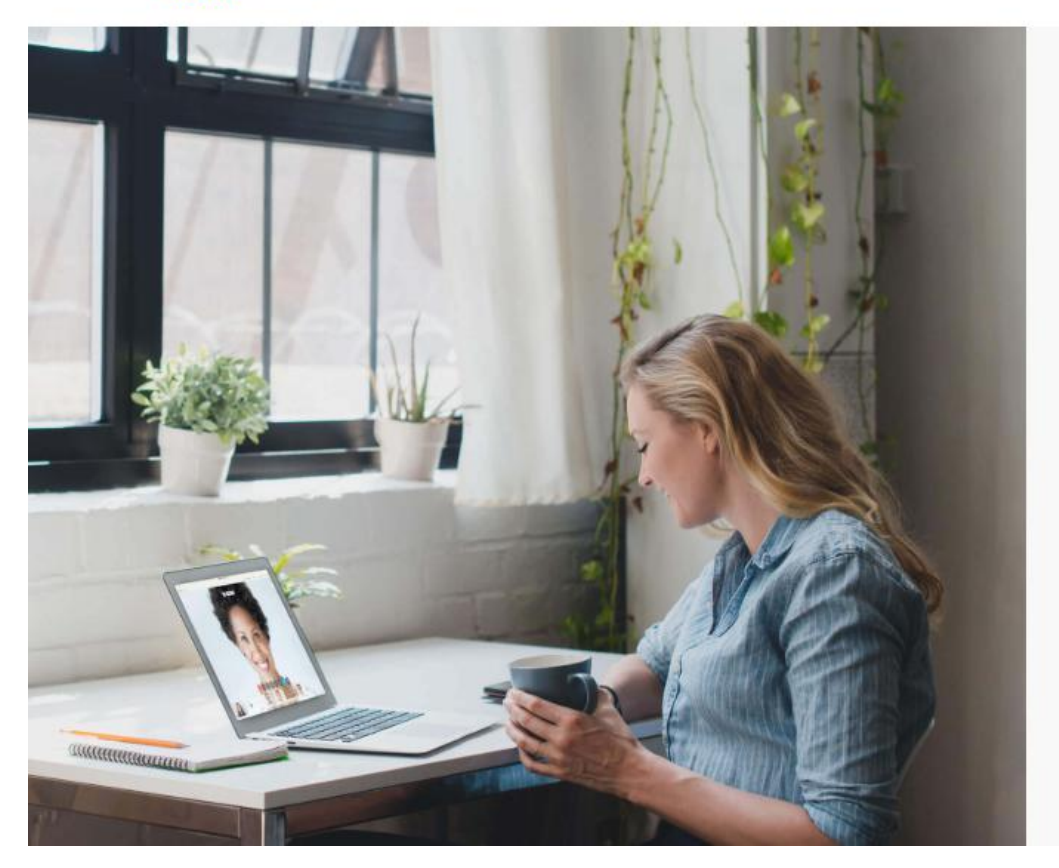

## Sign up free, it's quick.

No credit card needed. No commitment.

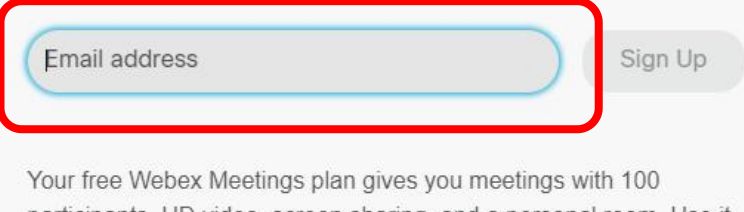

participants, HD video, screen sharing, and a personal room. Use it as long as you like.

 I would like to receive email notifications about Cisco products.

By clicking 'Sign up' you understand and agree to the Cisco Terms of Services.

3. Вводимо свою пошту. Я особисто брав корпоративну пошту nubip.edu.ua. Якщо буде достатня кількість зареєстрованих викладачів можна буде потім організувати спільноту через команди. Досить зручний застосунок для спілкування і планування

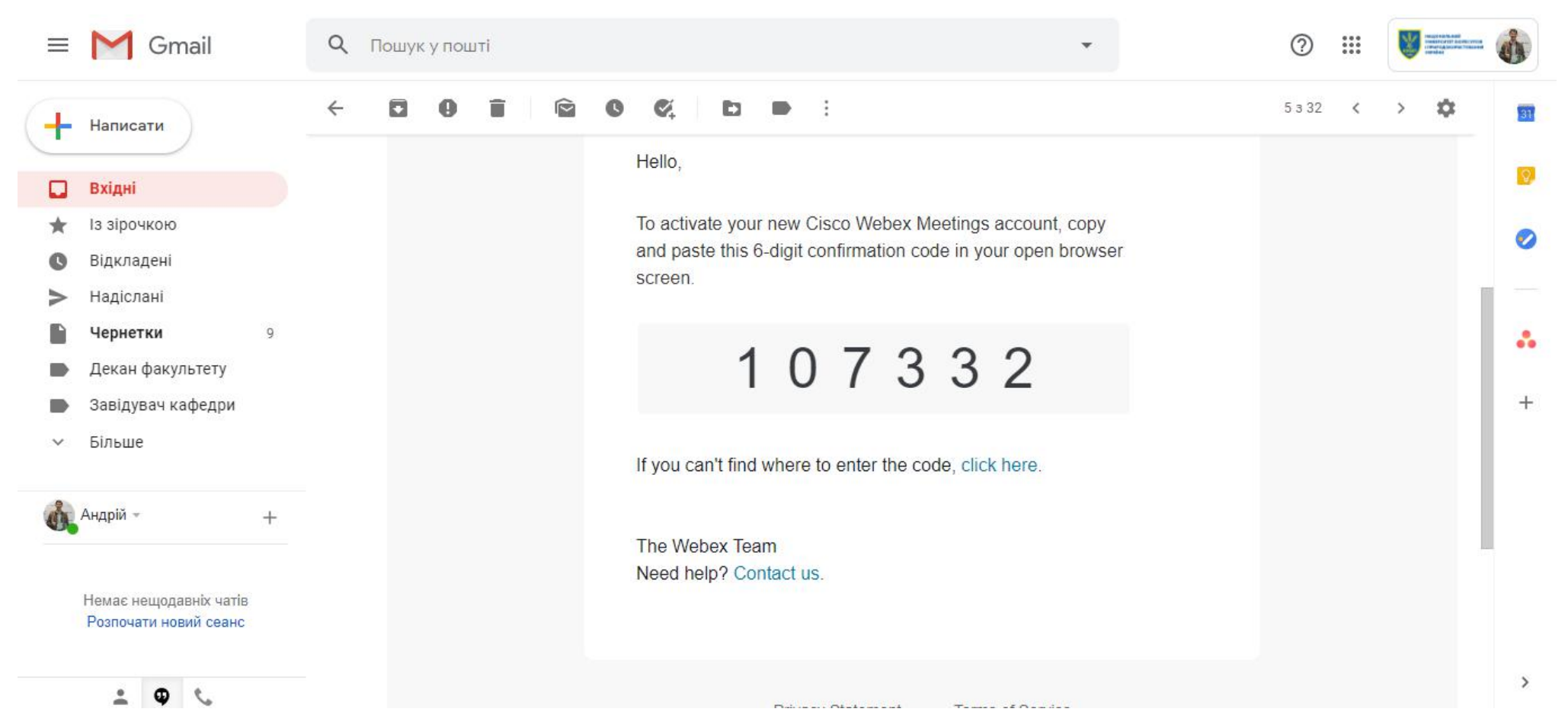

4. Створюєте пароль і Вам на пошту приходить 6-ти значне число для підтвердження реєстрації

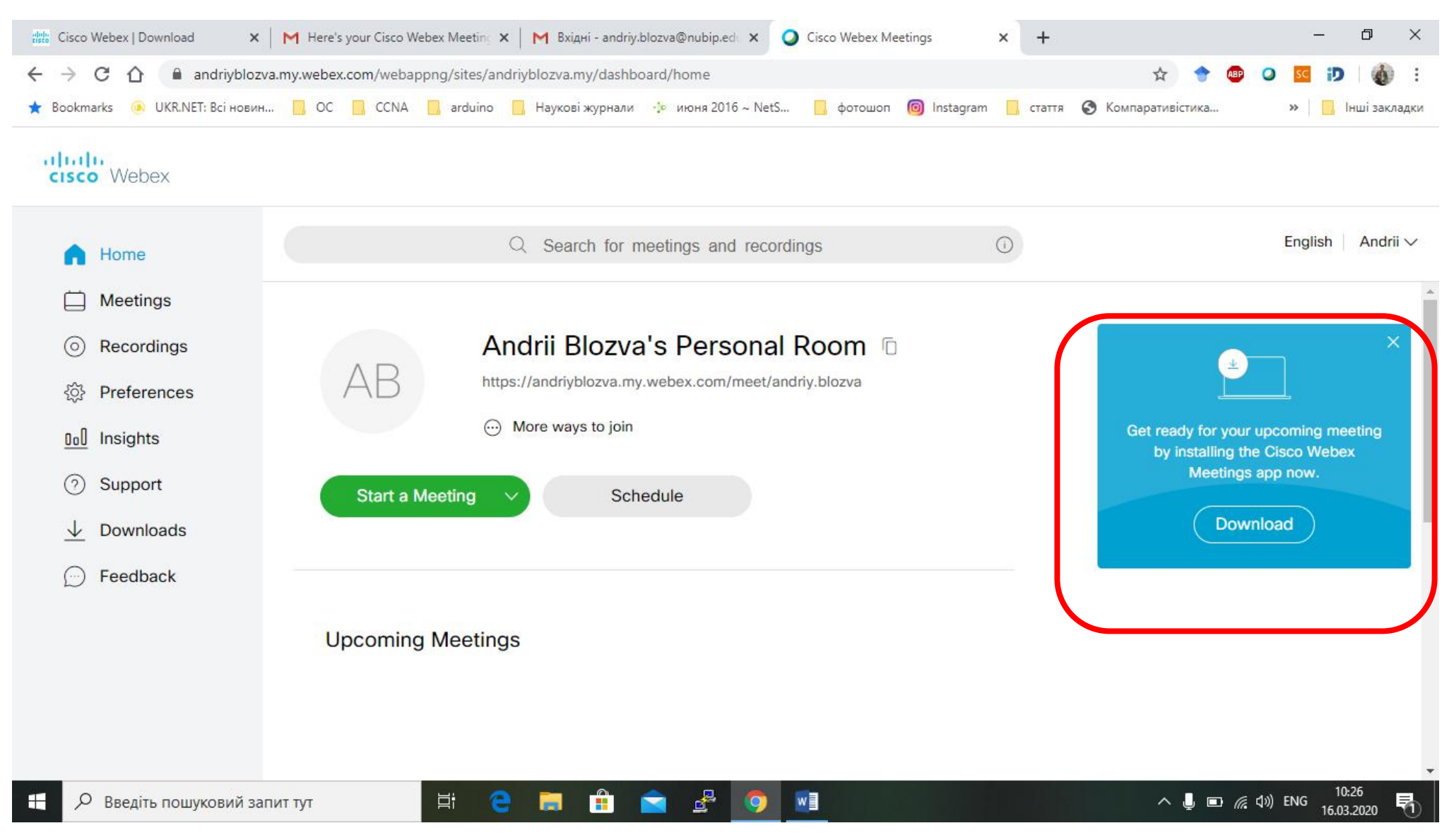

5. Ви потрапили у свій особистий кабінет. Раджу завантажити застосунок для десктоп версій. Так простіше створювати зустрічі.

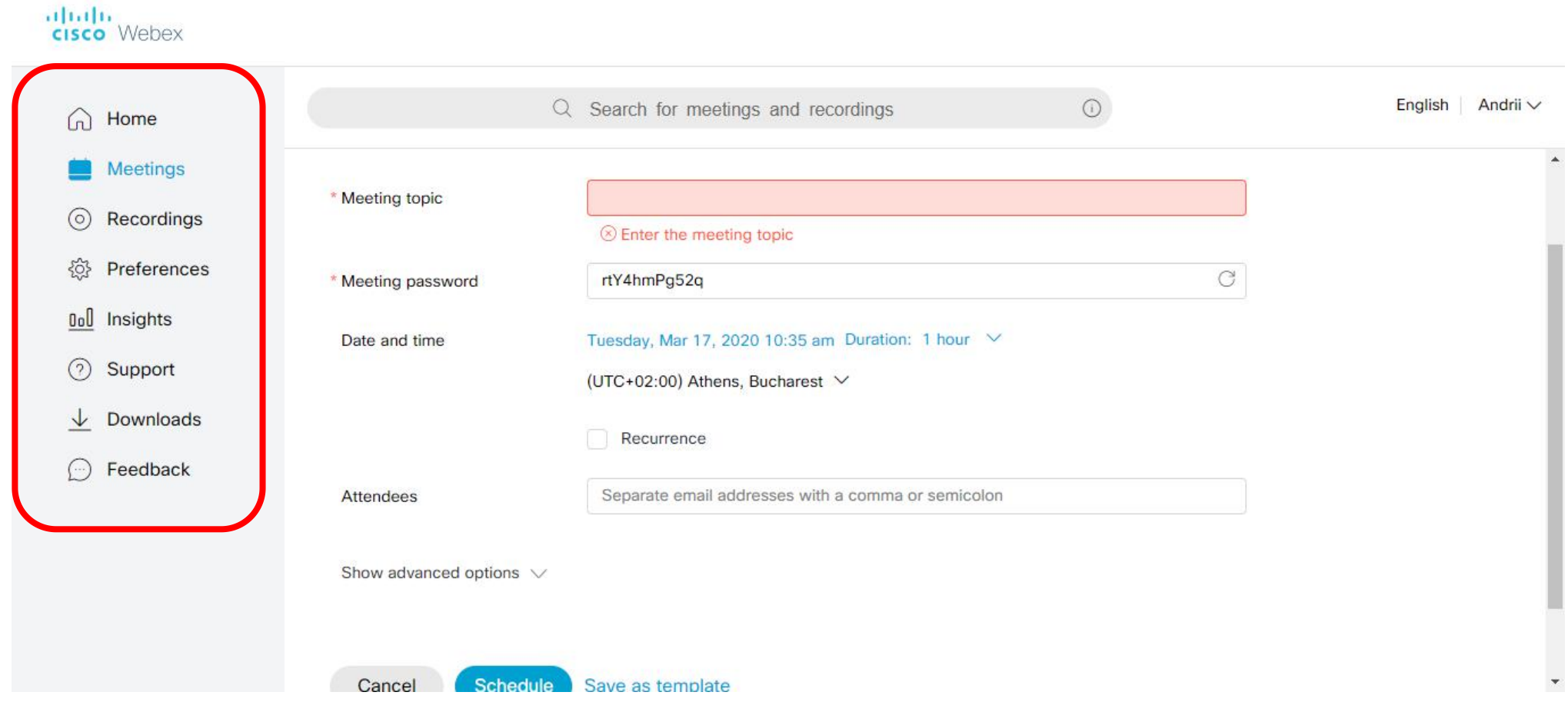

7. Зліва панель керування. Вибираємо «зустрічі» і проводимо налаштування. Створюємо назву. Як правило, можна давати назву дисципліни і конкретизувати чи лекція чи лабораторна. Можна встановити пароль.

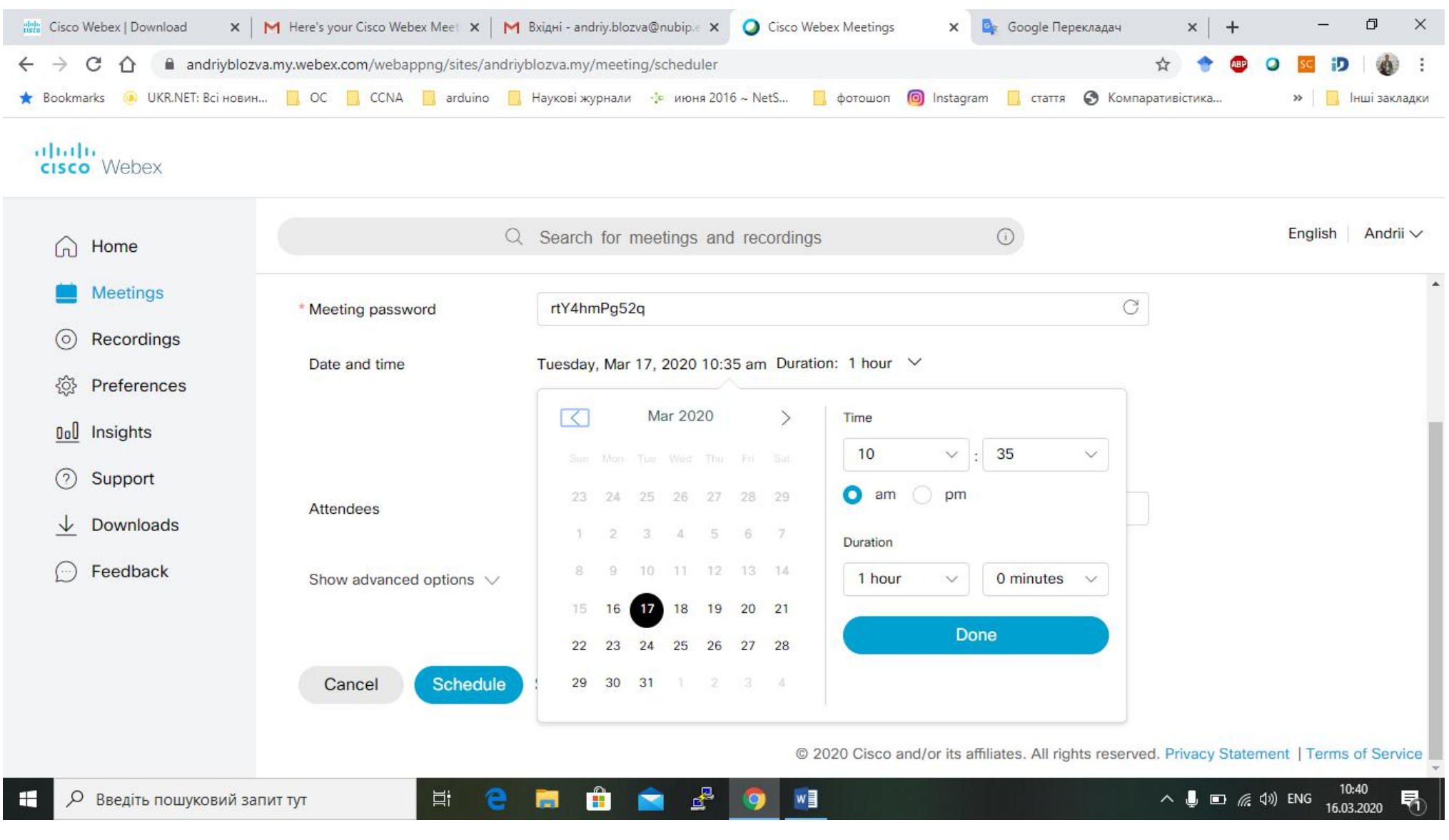

8. Вибираємо час і виставляємо нам потрібну годину і дату. Головне БУТИ УВАЖНИМ ІЗ ЧАСОВИМ ПОЯСОМ І РОЗУМІТИ КОЛИ ПЛАНУЄТЬСЯ ЗУСТРІЧ

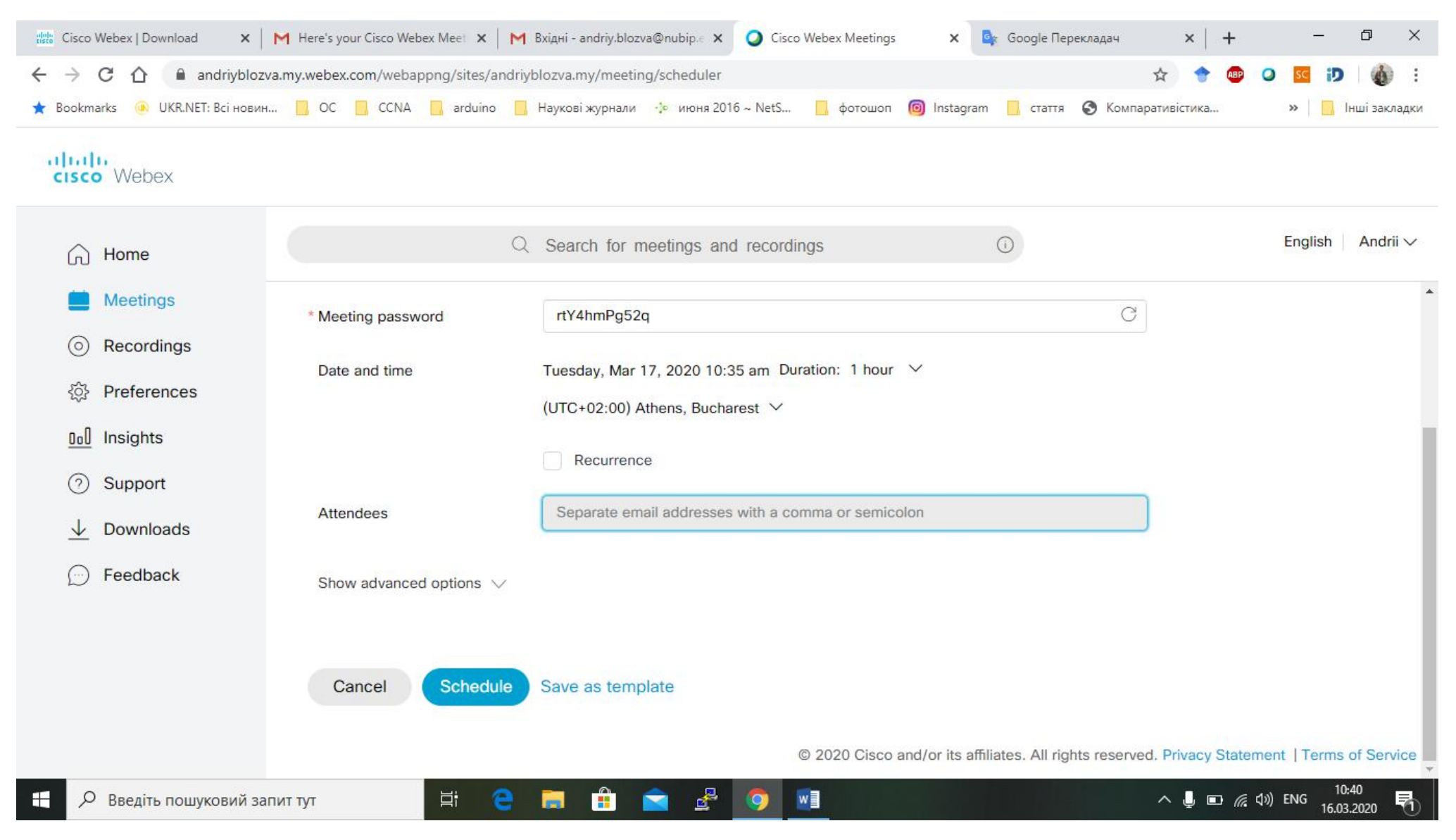

9. Додаємо слухачів. Тут треба вставити всі електронні пошти слухачів. Якщо це студенти. Електронні адреси можна витягнути із мудла. Або іншим чином. Тут кому як зручно.

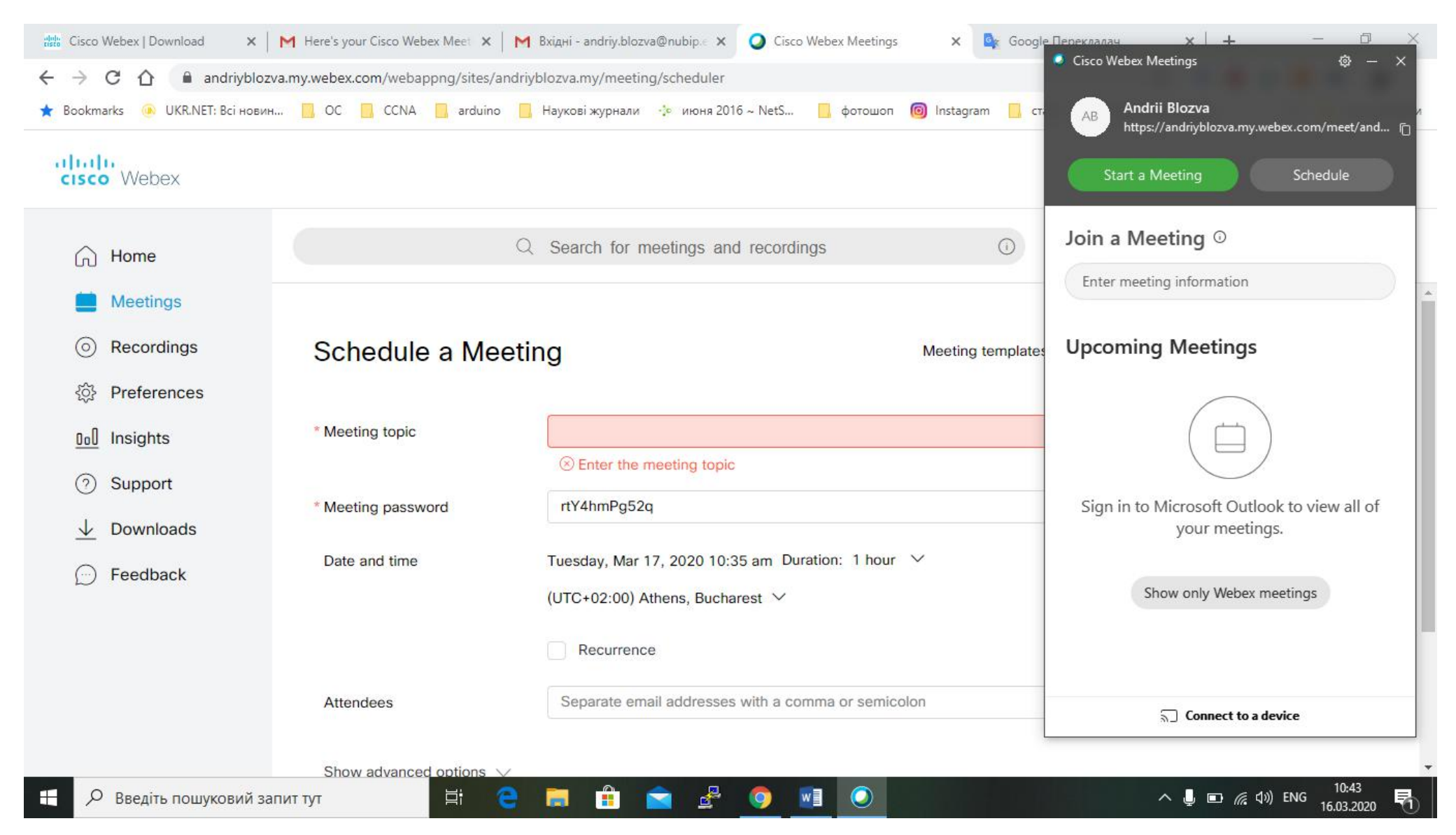

10. Тиснемо запланували. Інший варіант. Можна домовитися із студентами що на таку то годину прийде лист запрошення на веб сесію. Ви у домовлений час створюєте сесію, і вже у самій сесії розсилаєте запрошення для студентів. Webex також дозволяє зберігати запис. Тому хто планує потім викоритосувати даний матеріал рекомендую зберігати.